## 学生向け MicrosoftTeams の参加方法

2020年5月7日

ICT 教育基盤センター

## ○デスクトップ版 MicrosoftTeams のインストール方法

★Windows10版での説明です。他の OS をお使いになる場合はこのマニュアルを参考に各 自の責任でインストールしてください。

○下記の URL から MicrosoftTeams がダウンロードできますのでアクセスしてください。 https://www.microsoft.com/ja-jp/microsoft-365/microsoft-teams/download-app

○「デスクトップ版をダウンロード」をクリックしてください。

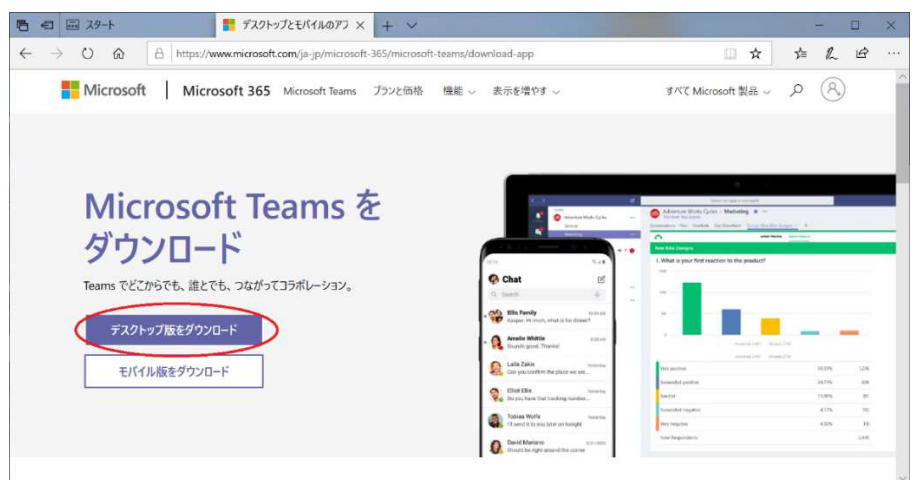

○「Teams をダウンロード」をクリックして、「実行」をクリックしてください。Teams の インストールが始まります。

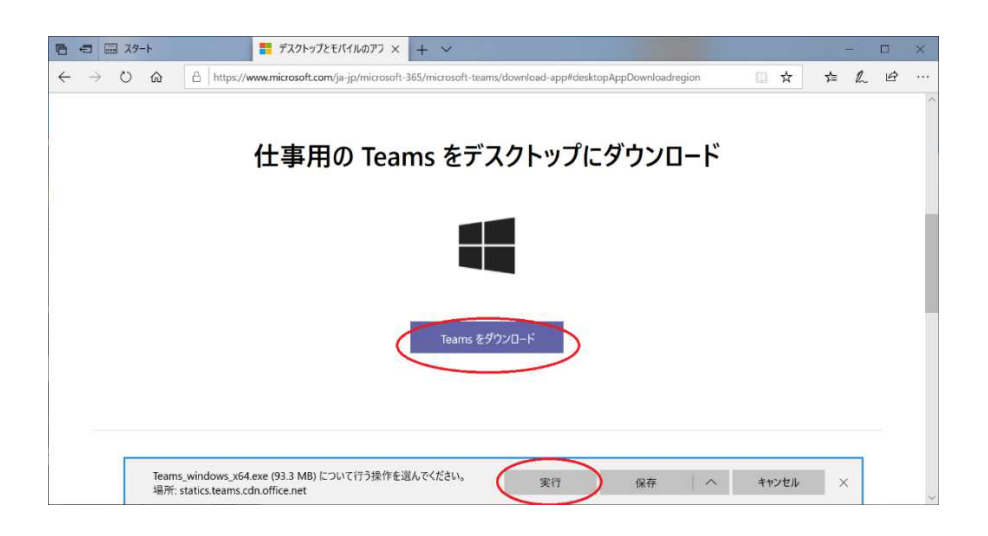

○下記の画面が表示されたら、サインインアドレスの部分に大学の自分のメールアドレス を入力してサインインをクリックしてください。

(下記画像は例です: s200XXX@auecc.aichi-edu.ac.jp)

○「職場または学校アカウント」をクリックしてください。

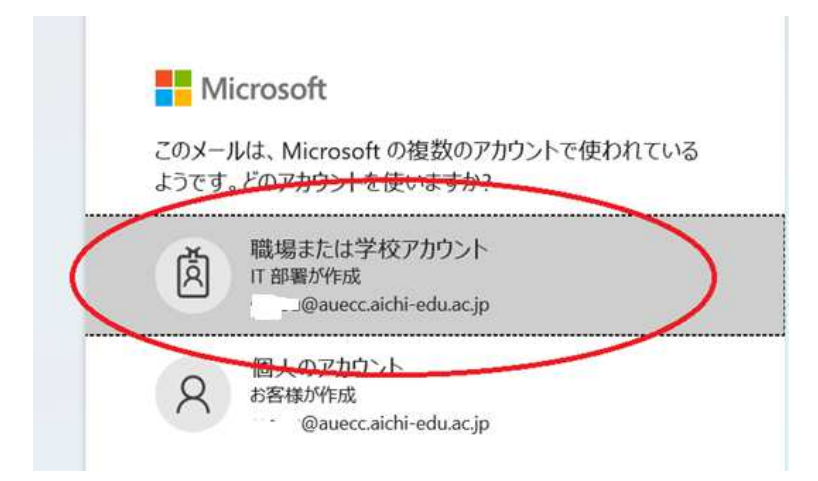

○ICT 教育基盤センターで配布された学務ネット等に入る ID とパスワードを入力してロ グインしてください。

|   | ユーザ認証 -User Authentication-                                                                                  |
|---|----------------------------------------------------------------------------------------------------|
|   | ICT教育基盤センター発行のユーザIDとパスワードを入力し<br>「Login」ボタンをクリックしてください。<br>Enter your User ID and Password issued from CICTE |
|   | and push the Login button. User ID                                                                           |
|   | Password                                                                                                    |
| ľ | Login                                                                                                    |

○イメージ認証を行ってください。

|      | ☆ 録し (♪  | งอหา <u>ป</u> ว                            | を選択し(    | くにさい。   |       |
|------|----------|--------------------------------------------|----------|---------|-------|
| 初期設定 | では、 🖌    | $\rightarrow \varkappa \rightarrow  angle$ | くを選んで    | ログインを   | クリック。 |
| ι.   | 29       | 23                                         | 11       | 46      | 71    |
| 07   | 4        | <u>_</u>                                   | <b>*</b> |         | 0     |
| 13   | 274-     | <u> </u>                                   |          | E220043 | 3445  |
| 90   | 3        | ×                                          | THE THE  | -       | *     |
| 98   | 20119    | En Est                                     | *        | 茶色のブチ犬  | 24vit |
| 92   | さ<br>白い大 | <b>See</b>                                 | <b>2</b> | 17F45   |       |
|      |          | •                                          |          |         |       |

○適切なものを選んで「同意」をクリックしてください。

| サービスに                                                                     |                                                                                                    |
|---------------------------------------------------------------------------|----------------------------------------------------------------------------------------------------|
|                                                                           | 送信される情報                                                                                              |
| UserId                                                                    | @auecc.aichi-edu.ac.jp                                                                               |
| 司意方法の選択:                                                                  | Santagartoskozulo:                                                                                   |
|                                                                           |                                                                                                    |
|                                                                           | 何に再度デエックします。                                                                                         |
|                                                                           | 告報を洋行するフレに同音に主す                                                                                      |
| <ul> <li>今回だけ</li> <li>うのは、いっ</li> </ul>                                  | 青殿を送信することに同意します。                                                                                     |
| <ul> <li>今回だけ</li> <li>このサービス</li> </ul>                                  | 青報を送信することに同意します。<br>くに送信する <mark>情報が変わった場合は、再度チェックします。</mark><br>* 使根でたわばへ後た白動的につのサービュに送信することに同意します。 |
| <ul> <li>今回だけ</li> <li>このサービス</li> <li>・今回と同り</li> <li>へのかけてー</li> </ul>  | 青蝦を送信することに同意します。<br>いに送信する情報が変わった場合は、再度チェックします。<br>ご情報であれば今後も自動的にこのサービスに送信することに同意します。                |
| <ul> <li>今回だけ</li> <li>このサービス</li> <li>・今回と同い</li> <li>今後はチェック</li> </ul> | 青報を送信することに同意します。<br>【に送信する情報が変わった場合は、再度チェックします。<br>シ情報であれば今後も自動的にこのサービスに送信することに同意します。<br>」クしません。     |

○下記の画面が出たら、「組織がデバイスを管理できるようにする」のチェックを外し、「こ のアプリのみ」をクリックしてください。

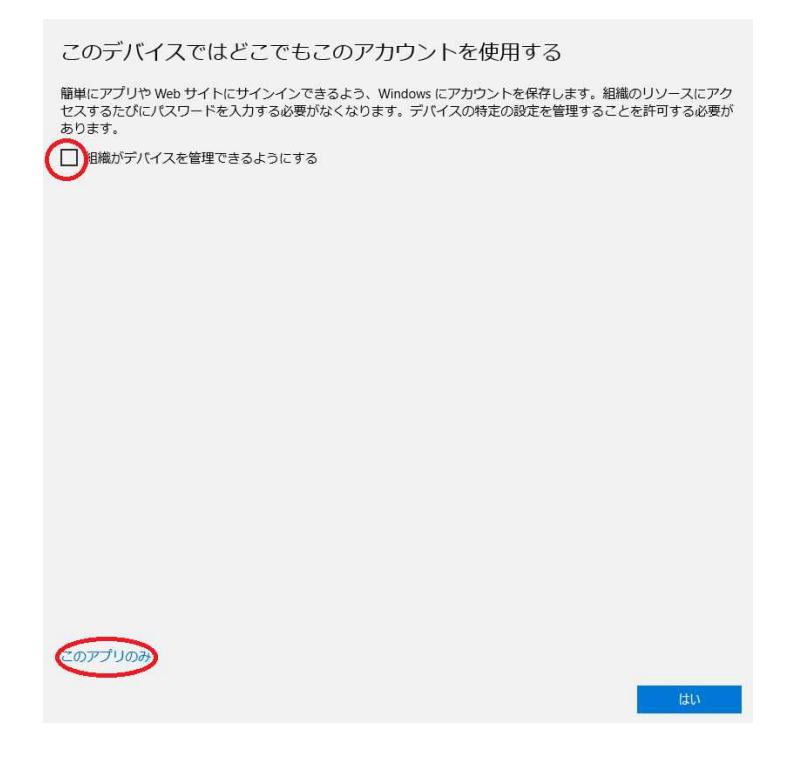

○MicrosoftTeams が利用できるようになりました。下記の画像は例です。

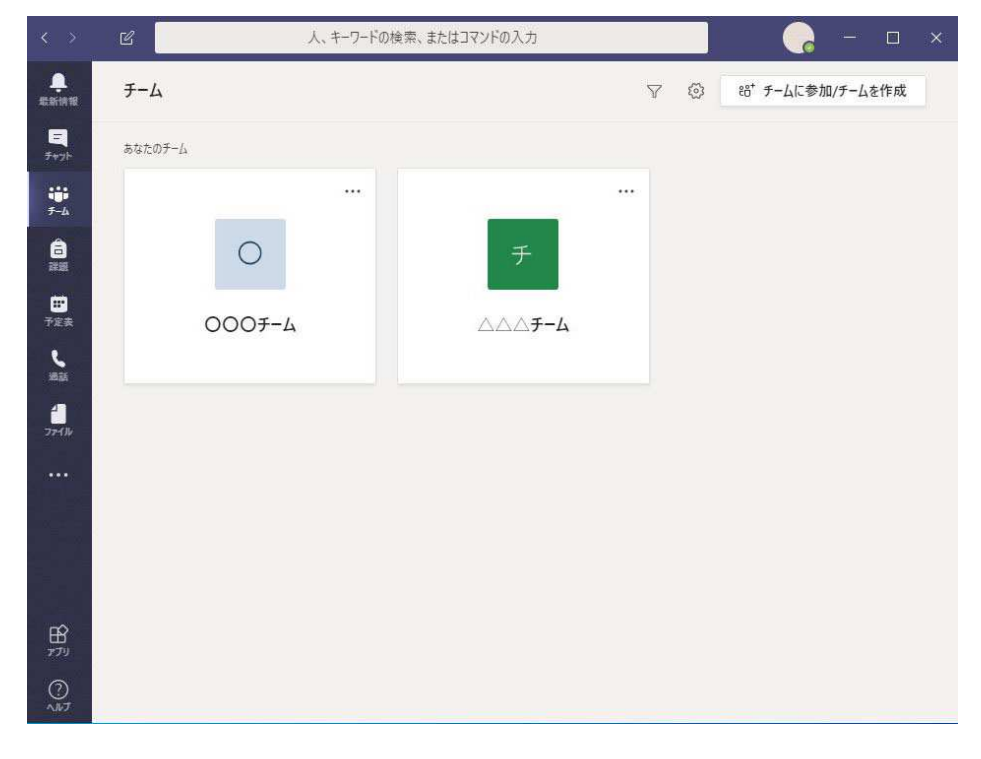

○次回からは、デスクトップにできた MicrosoftTeams のアイコンをダブルクリックして使 用してください。

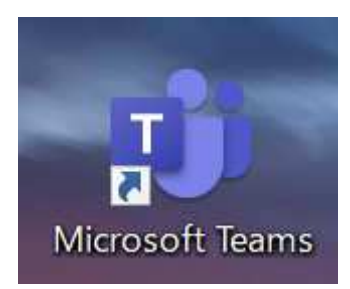

<注意>

MicrosoftTeams は、パソコンを起動すると自動起動されるようになります。それを停止す る方法を記します。

○検索窓で「スタートアップアプリ」と検索して、「スタートアップアプリ」をクリックし てください。

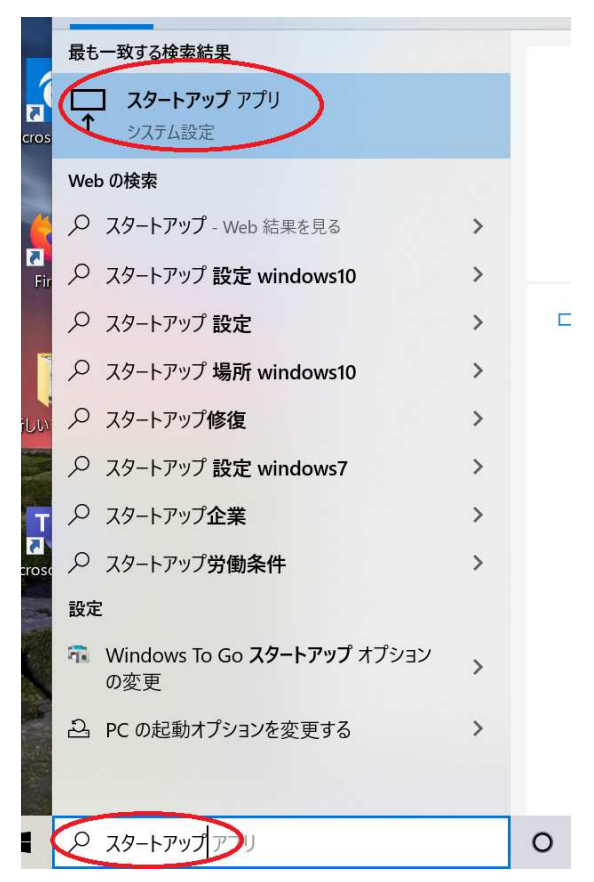

○MicrosoftTeams の右側のボタンを「オフ」にして下さい。これでパソコンを起動しても MicrosoftTeams は自動起動しなくなります。

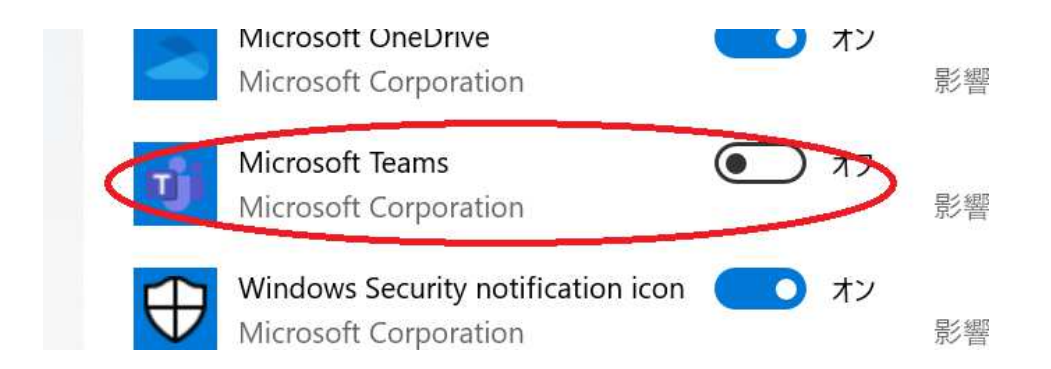

## チームコードからチームに参加する方法

<チームコードからチームへの参加方法>

★チームに参加していない方のみしかできません。

○「チーム」をクリックしてください。

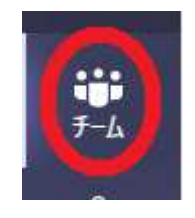

○右上の「チームに参加/チームを作成」をクリックしてください。

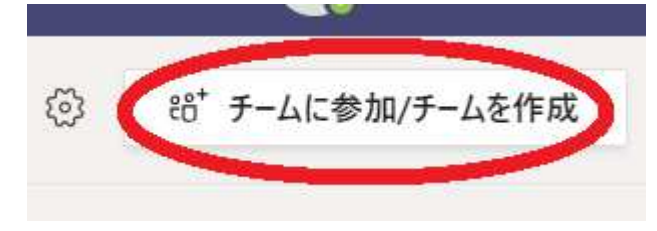

※表示されない場合は、左上の「すべてのチーム」をクリックして「あなたのチーム」を 表示させてください。

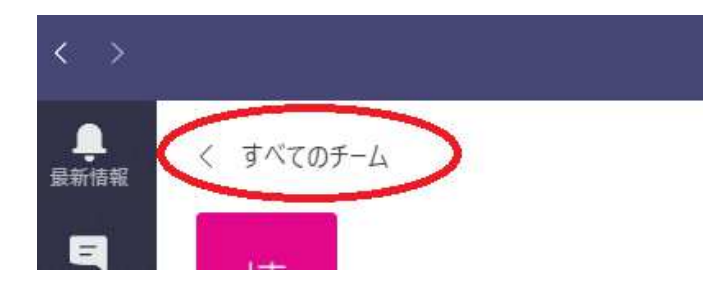

○「コードでチームに参加する」にコードを入力して「チームに参加」をクリックしてくだ さい。

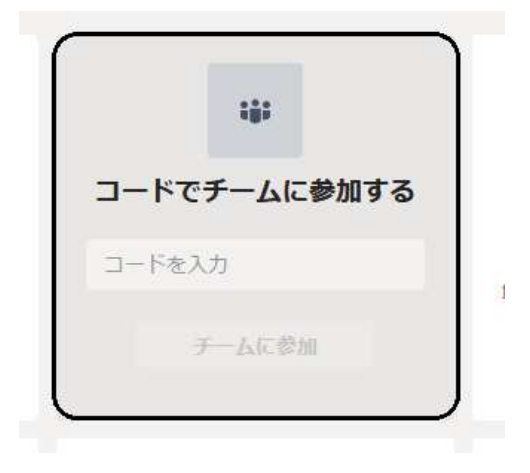